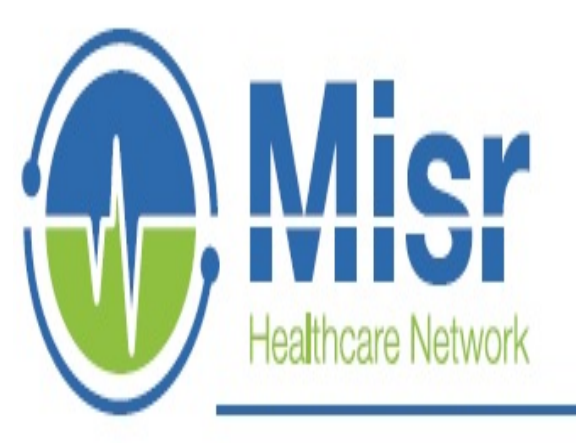

## **Mobile Application**

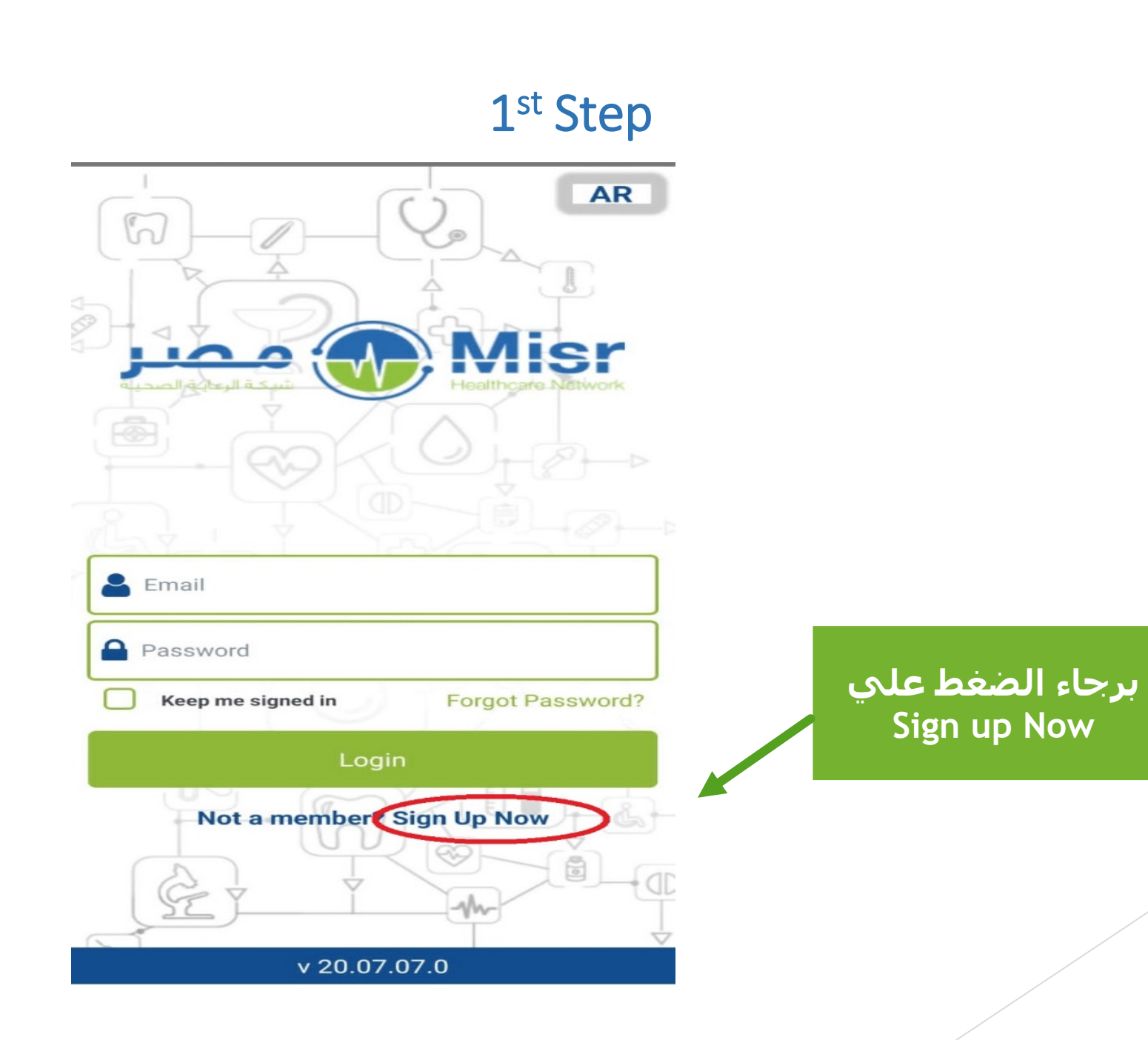

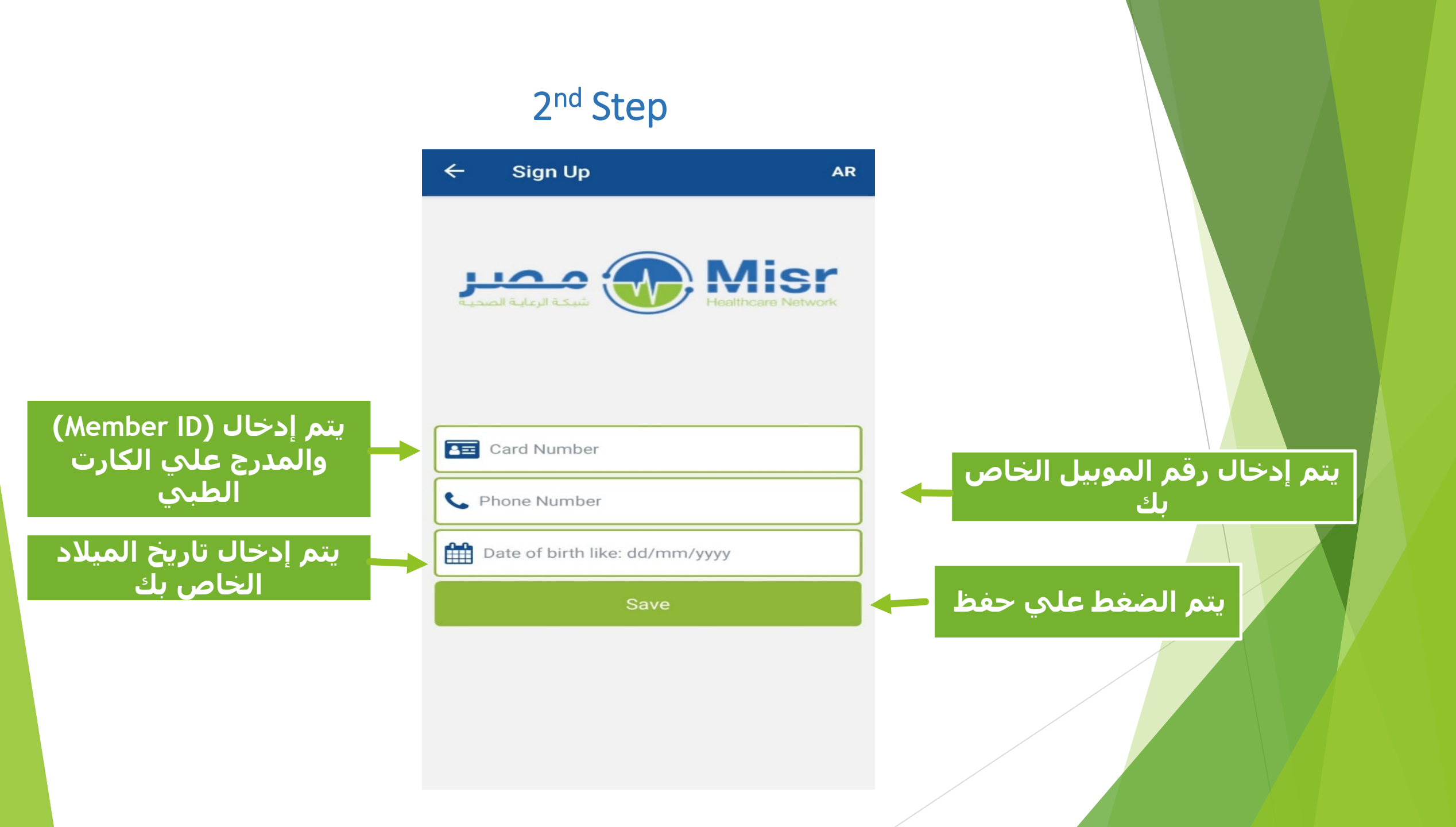

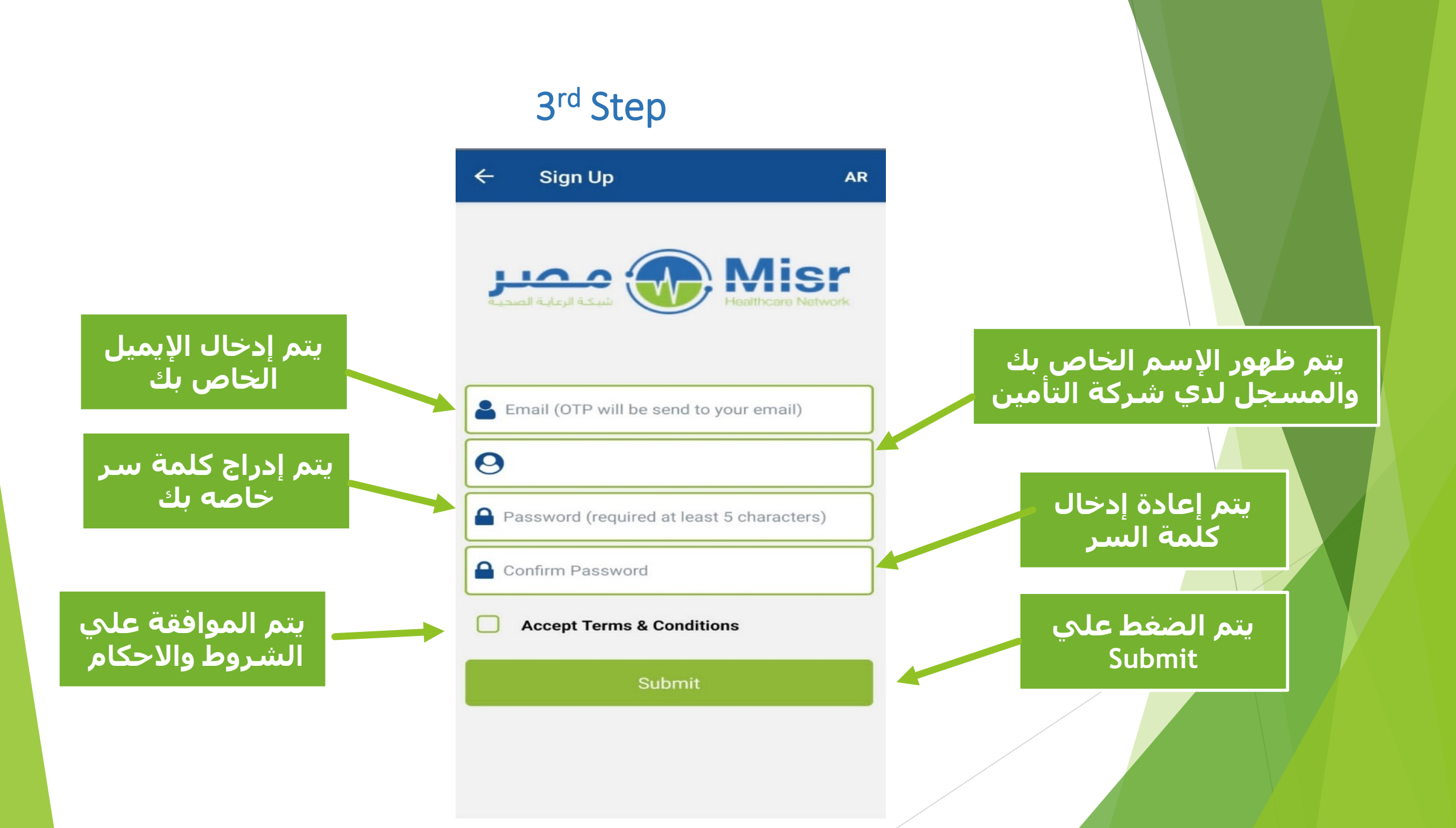

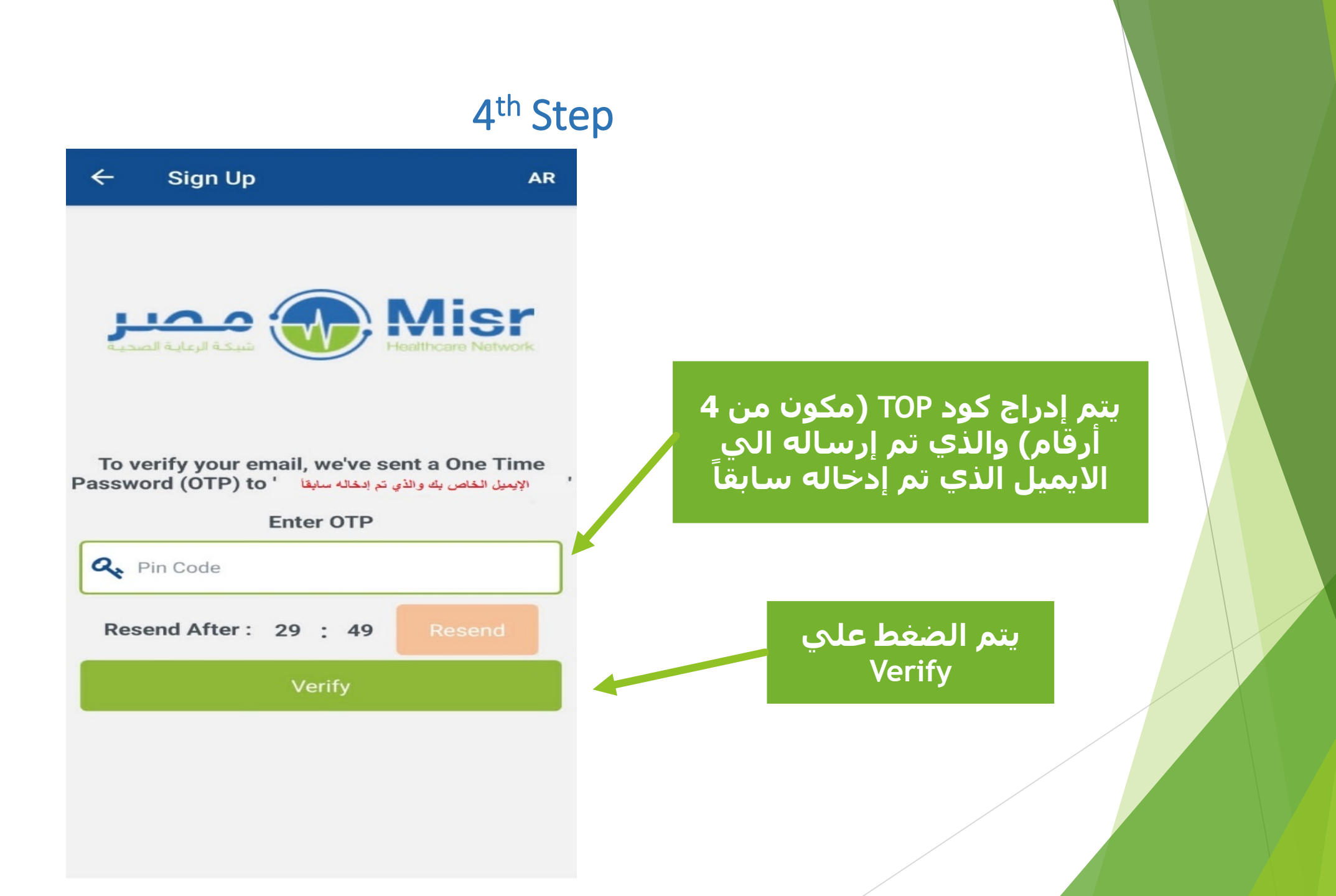

## 5<sup>th</sup> Step

| Medication Approvals |        | AR | G |
|----------------------|--------|----|---|
| Q                    | Search |    |   |

No approval exists to place an order

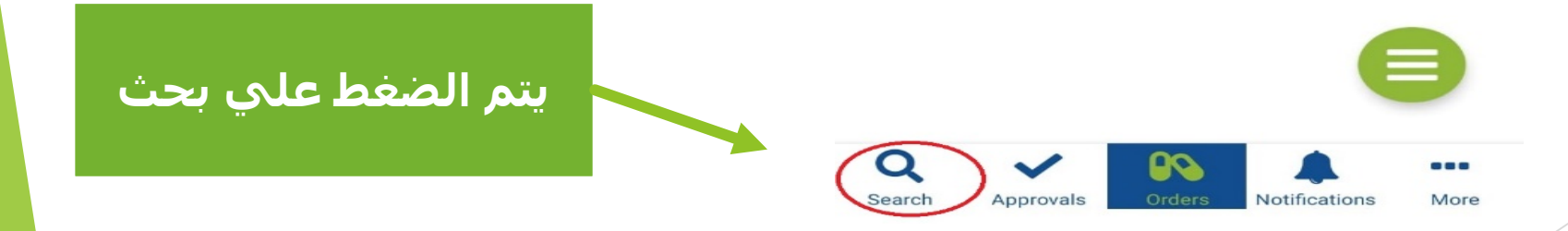

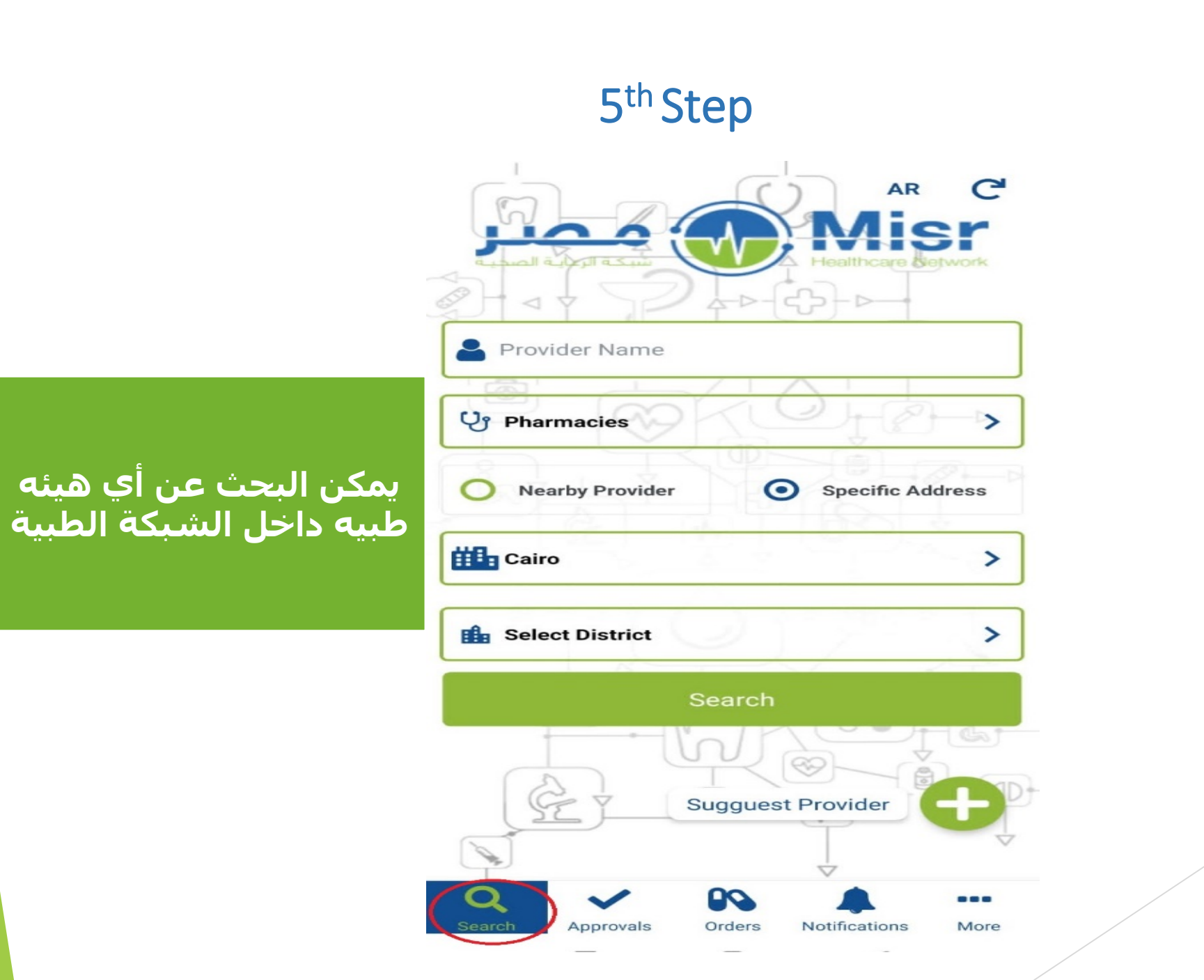

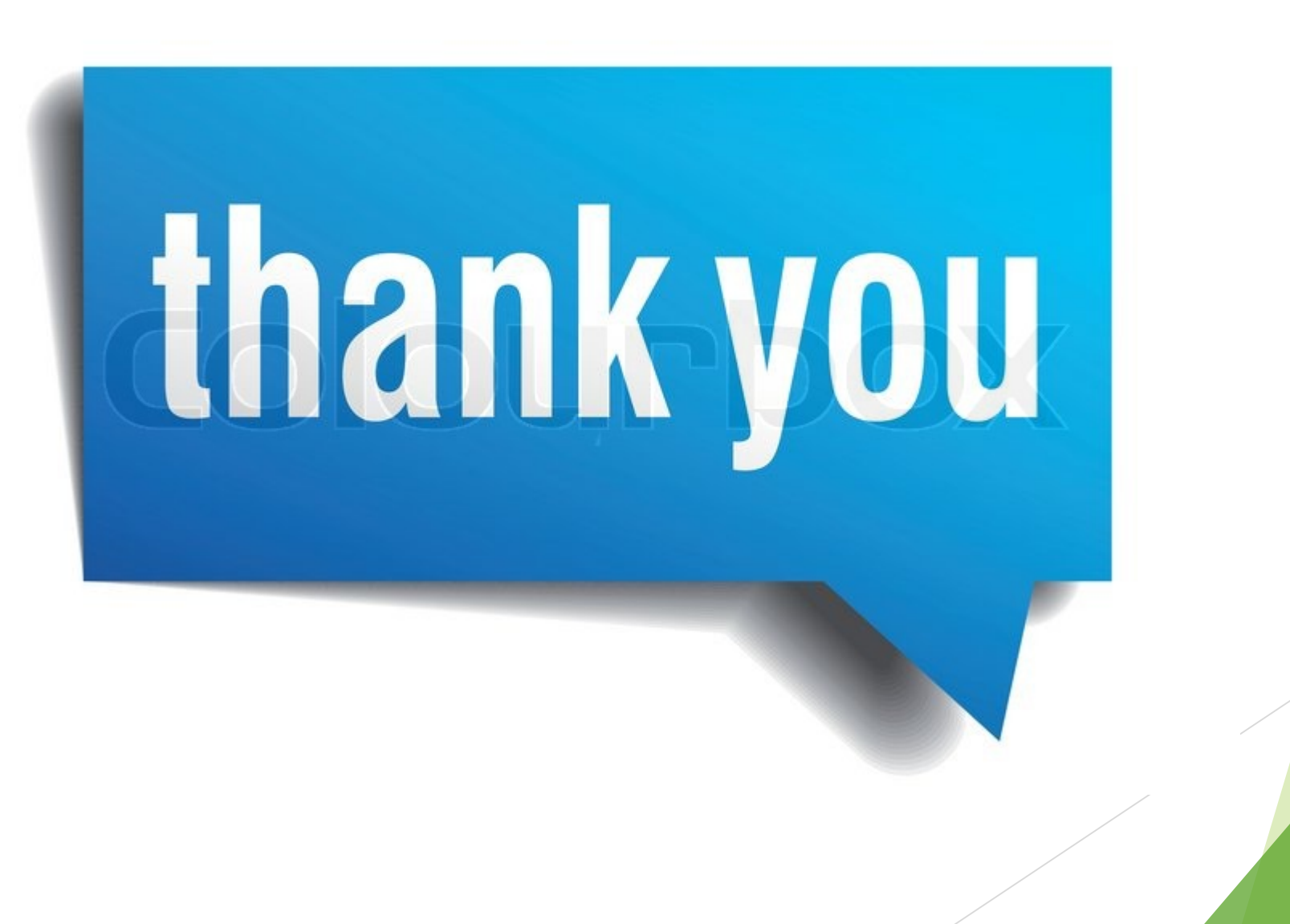